## User Manual for Security Deposit Payment

## Login into AICTE web portal.

| 🚈 AICTE Web Portal - Microsoft Internet Explorer provided by Larsen & Toubro Infotech Limited            |                                           |
|----------------------------------------------------------------------------------------------------|-------------------------------------------|
| File Edit View Favorites Tools Help                                                                      |                                           |
| 🚱 Back 🔹 🕤 🖌 🙎 🏠 🔎 Search 🤺 Favorites 🤣 🔗 - 🍃 🛅 🗉 🖵 🎉 🦓                                                  |                                           |
| Address 🕘 http://172.17.106.80/prmportal_enu/start.swe?SWECmd=Login&SWEHo=172.17.106.80&SWET5=1292395885 | 💌 🎅 Go 🛛 Links 🎽                          |
| AICTE - Bringing e-Governance to ensure transparency                                                     |                                           |
| File Edit View Query Tools Help                                                                          |                                           |
|                                                                                                    |                                           |
|                                                                                                    | <ul> <li>] (\$ \$</li> <li>(\$</li> </ul> |
| AICTE Web Portal:                                                                                        |                                           |
| Home                                                                                                    |                                           |
|                                                                                                    |                                           |
| AICTE Web Portal                                                                                         |                                           |
|                                                                                                    |                                           |
| User Login                                                                                               |                                           |
| Login Name:*                                                                                             |                                           |
| Password:*                                                                                               |                                           |
|                                                                                                    |                                           |
| Remember my User ID and Password                                                                         |                                           |
|                                                                                                    |                                           |
|                                                                                                    |                                           |
|                                                                                                    |                                           |
|                                                                                                    |                                           |
|                                                                                                    |                                           |
|                                                                                                    |                                           |
|                                                                                                    |                                           |
| Ø                                                                                                    | Local intranet                            |
| 🛃 Start 🛛 🥭 🕞 🞯 👋 🛛 🖗 AICTE Web Portal - Mi 🔄 User Manual [Compatibili                                   | < 🕞 🏟 🛃 🧐 🕵 12:22 PM                      |

Click on New/Extension Approval

| 🚰 AICTE Web Portal - Microsoft Internet Explorer provided by Larsen & Toubro Infotech Limited                                                  |
|----------------------------------------------------------------------------------------------------|
| File Edit View Favorites Tools Help                                                                                                    |
| 🚱 Back 🔹 🕥 🖌 📓 🏠 🔎 Search 🤺 Favorites 🤣 🎯 🔸 🌺 📓 🗸 🛄 🎇                                                                                          |
| Address 🗿 http://www.aicte-india.org/PRMPORTAL_ENU/start.swe?SWECmd=Login&SWEPL=1&SWETS=130924293591                                           |
| AICTE - Bringing e-Governance to ensure transparency                                                                                           |
| File Edit View Query Tools Help                                                                                                    |
|                                                                                                    |
| AICTE Web Portal:                                                                                                    |
| Home         Change Password         New College Application         Extension Approval         Student Details         New/Extension Approval |
|                                                                                                    |
| AICTE Web Portal                                                                                                    |
|                                                                                                    |
| i<br>Thtp://www.aicte-india.org/PRMPORTAL_ENU/start.swe?SWECmd=GetViewLayout&SWEView=Home%20Page%20View%20(SCW)&SWEVI=&SWEVLC=                 |
| 🟄 Start 🛛 🧑 🕑 😕 🖉 Siebel Tools 🖉 Siebel Partner 🦉 Security Depo 🦉 Siebel Partner 🎼 AICTE Web P 🖗 AICTE Web P                                   |

Click on 'Check Security Deposit Amount' Tab.

| 🛃 AICTE Web Portal - Microsoft Ir         | nternet Explorer provided by  | Larsen & Toubro Infote   | ech Limited                  |                                          |                                         |                     | _ 8 ×      |
|-------------------------------------------|-------------------------------|--------------------------|------------------------------|------------------------------------------|-----------------------------------------|---------------------|------------|
| File Edit View Favorites Too              | ls Help                       |                          |                              |                                          |                                         |                     |            |
| 🌀 Back 🔹 🕥 🖌 🗾 💋 🄇                        | 🏠 🔎 Search   👷 Favor          | ites 🕢 🔗 🌽               | 🖬 · 🔜 🎎 💥                    | \$                                       |                                         |                     |            |
| Address Address http://www.aicte-india.or | g/PRMPORTAL_ENU/start.swe?S   | WECmd=Login&SWEPL=1&S    | 5WETS=1309242935915          |                                          |                                         |                     | Go Links » |
| AICTE - Bringing e-Governance to          | ensure transparency           |                          |                              |                                          |                                         |                     |            |
| File Edit View Query Tools H              | telp                          |                          |                              |                                          |                                         |                     |            |
|                                           |                               |                          |                              |                                          |                                         |                     |            |
|                                           |                               |                          |                              |                                          |                                         |                     |            |
| AICTE New Application form Part A:        |                               |                          |                              |                                          |                                         |                     |            |
| Home Change Password Ne                   | w College Application Exte    | ension Approval Stude    | ent Details New/Exte         | Adm                                      | inistrative Area                        |                     |            |
| Application-Header                        |                               |                          | Annlica                      | Oth                                      | enties Area<br>er Facilities            | <b>1</b> 1 of       | 1+ 🖬 🔺     |
| Menu  New Application                     | Save Submit Application & Pro | read to Payment Under    | s Submit: 11 Submit Connects | Lab                                      | oratory details<br>ary Books            |                     |            |
| Trents Then represent                     |                               |                          |                              | Libra                                    | ary Facilities                          |                     |            |
| Current Application Number:*              | 1-10001211                    | 🛛 Current Stat           | us:* Recom                   | mended to E <sup>,</sup> 💌 🕰 Com<br>Tech | putational Facilities                   |                     |            |
| Permanent Institute Id:                   |                               | 💐 Sub Status:            | Deposi                       | it Requested 💌 🛿 JFD                     | R Details                               | hstitute            | •          |
| Academic Year:*                           | 2011-2012                     | Application C            | Opened on:* 22/02/           | 2010 🔠 🖾 Circ                            | ncial Details<br>ulation Area           |                     |            |
|                                           |                               | Application S            | Submitted on:                | 🔢 🛃 Ope                                  | rational Funds                          | -                   | H          |
| E 1841 D: 1 /D                            |                               | Attend Scrut             | tiny Committee On:           | E Fee                                    | Structure                               |                     | 8          |
| For All New Diploma/Degree .              | Institute                     |                          |                              | Hos                                      | tel Facilities<br>sk Processing Fee     |                     |            |
| Have You Been Issued LOI Last Ye          | ar?:                          |                          |                              | Pay                                      | ments                                   |                     |            |
| Reference Id #:                           |                               | To Print A               | pplicati                     | ts Ic Defi                               | ciency Report<br>ck Security Deposit An | mount               |            |
| Institute Details Deficie                 |                               | View Upleads by BO       | stact Daycon Land Datail     | Puilden Dataile                          |                                         | Computer            |            |
|                                           | ncy Applicanc   Organisación  | view opioads by Ko T Cor | itatt Person   Land Detail   | s   building becalls   co                | inversion to rechnicar                  | Campus +            |            |
| Menu V Save Query                         | Deculto                       |                          |                              |                                          |                                         | 101                 | 14 1       |
| Institute Details                         | NC50IC5                       |                          |                              |                                          |                                         |                     |            |
| Institute Details                         |                               |                          |                              |                                          |                                         |                     |            |
| Name of the institution:*                 | *MAHARAJA*                    |                          | ank If                       | FSC Code:                                |                                         |                     |            |
| Address of the Institution:*              | suresh gundameedi j           | I C                      | PAN:                         |                                          |                                         |                     |            |
|                                           | int inrotech                  | <u></u>                  | Institul                     | tion Type:*                              |                                         | Unaided - Private 🛛 | 2          |
|                                           |                               |                          | Any Ur                       | n-aided Course?:                         |                                         |                     | <u> </u>   |
| 🛃 Done                                    |                               |                          |                              |                                          |                                         | 🔮 Internet          |            |
| 🥂 Start 🛛 🍠 🚱 📀 👋 🛯 🎸 🤤                   | õiebel Tools 🛛 🖉 Siebel Par   | tner 📄 Security Depo     | 🦉 Siebel Partner             | AICTE Web P                              | AICTE Web Po                            | « 💐 💽 🗞 🏟           | 🕵 12:10 PM |

Click on 'Calculate Security Deposit' button for Deposit amount.

| 🕒 • 🕤 - 🖻 🖻 🏠 🔎 🏡 🤣 🍃 📃                                                                   | J 🛍 🔏                           |                                                   |                      |                        | 🎦 – 🗗 × |
|-------------------------------------------------------------------------------------------|---------------------------------|---------------------------------------------------|----------------------|------------------------|---------|
| ×                                                                                         |                                 |                                                   |                      |                        |         |
| File Edit View Query Tools Help                                                           |                                 |                                                   |                      |                        |         |
|                                                                                           |                                 |                                                   |                      |                        |         |
| Security Deposit Payment Calculation:                                                     |                                 |                                                   |                      |                        |         |
| Home New Vocational Application Screen Change Password New/                               | Extension Approval (11-12)      | New/Extension Approval                            | (12-13)              | /Extension Approval    | -       |
| I understand that after I submit the application on Portal, my applic become un-editable. | ation shall                     | Total Security Deposit Fee:                       | Servi<br>0           | uest Annlication Annro | ival    |
|                                                                                           |                                 | Security Deposit Fee Paid:                        | 0                    |                        |         |
|                                                                                           |                                 | Balance Security Deposit Fee                      | e: O                 |                        |         |
| To Print Application Report : on the Reports Icon and Select Application Report           | plication Report.               | To view security deposit<br>Payment Status button | paymen<br>on the bel | is click on View       |         |
| Institute Details Indust Zation Details Deficiency Applicant                              | Deficiency Report Print EOA 20: | 11-12 Print EOA 2012-13                           | Check Secu           | rity Deposit Amount 📼  |         |
|                                                                                           |                                 |                                                   | 6.<br>               | 1                      | 1 of 1+ |
| Menu 🕶 Save Calculate Security Deposit                                                    |                                 |                                                   |                      |                        |         |
| Type of Institution:* Govt aided                                                          | Total Security Depos            | it:                                               |                      |                        |         |
| Minority/Women's only/Northern Hilly Area Institute: 🥅                                    |                                 |                                                   |                      |                        |         |
| Engg & Tech Degree: 🥅                                                                     | Engg & Tech Diploma: 厂          |                                                   |                      |                        |         |
| Pharmacy Degree: 🥅                                                                        | Pharmacy Diploma: 🥅             |                                                   |                      |                        |         |
| Management Degree: 🥅                                                                      | Management Diploma: 🦵           |                                                   |                      |                        |         |
| Arch & Town Degree: 🥅                                                                     | Applied Arts Diploma: 厂         | 1                                                 |                      |                        |         |
| Applied Arts Degree: 🕅                                                                    | Arch & Town Diploma: 厂          | 1                                                 |                      |                        |         |
| MCA Degree:                                                                               | HMCT Diploma: 🥅                 |                                                   |                      |                        |         |
| HMCT Degree:                                                                              |                                 |                                                   |                      |                        |         |
|                                                                                           |                                 |                                                   |                      |                        |         |
|                                                                                           |                                 |                                                   |                      |                        |         |
| Click Calculate Security Deposit Button                                                   |                                 |                                                   |                      |                        |         |
| Total Security Deposit displays the amount of money l                                     | to be deposited                 |                                                   |                      |                        |         |
| Online Payment of Security Deposit is available. To ma                                    | ke Security Deposit Payment     | navigate to "Security Dep                         | osit Paymen          | it" Tab                |         |
| For more details, refer to the Security Deposit Guidelin                                  | nes Document on the AICTE we    | bsite                                             |                      |                        | 21      |

After click on the Calculate Security Deposit button Total Security Deposit amount should be calculated.

|                                                                              |                             |                        |                     |              |                               | (¥)                | 02 (  |  |  |
|------------------------------------------------------------------------------|-----------------------------|------------------------|---------------------|--------------|-------------------------------|--------------------|-------|--|--|
| ity Deposit Payment Calculation:                                             |                             |                        |                     |              |                               |                    | -     |  |  |
| e New Vocational Application Screen Change Pa                                | assword New/Extension       | Approval (11-12)       | New/Extension A     | pproval (12- | 13) New/Extensi               | on Approval 👻      |       |  |  |
| I understand that after I submit the application on P<br>become un-editable. | ortal, my application shall |                        | Total Security Depo | st Fee: 0    | Service Remark   Au           | nnlication Anneous | al    |  |  |
|                                                                              |                             |                        | Security Deposit Fe | e Paid: 0    | 1                             | 23                 |       |  |  |
|                                                                              |                             |                        | Balance Security De | posit Fee: 0 | 1                             | <b>11</b>          |       |  |  |
| To Print Application Report, Click on the Reports Ico                        | n and Select Application R  | PPart.                 |                     | N            |                               |                    |       |  |  |
|                                                                              | (                           | Total Secu             | irity               | atton on th  | e below applet                | in view            |       |  |  |
| Institute Details Industry/Organization Details Defic                        | iency Applicant Deficiency  | Denosit to             | he naid             | 2-13 Che     | Check Security Deposit Amount |                    |       |  |  |
|                                                                              |                             | Depositio              |                     |              | 0.000                         | 1.4                | of 1+ |  |  |
| enu • Save Calculate Security Deposit                                        |                             |                        |                     |              |                               |                    |       |  |  |
| Type of Institution:* Govt aid                                               | led 💌                       | Total Security Deposi  | : 3,500,000         |              |                               |                    |       |  |  |
| finority/Women's only/Northern Hilly Area Institute: 🔲                       |                             |                        |                     |              |                               |                    |       |  |  |
| Engg & Tech Degree: 🗐                                                        | E                           | ingg & Tech Diploma: 🕅 |                     |              |                               |                    |       |  |  |
| Pharmacy Degree:                                                             |                             | Pharmacy Diploma:      |                     |              |                               |                    |       |  |  |
| Management Degree:                                                           |                             | lanagement Diploma: 🥅  |                     |              |                               |                    |       |  |  |
| Arch & Town Degree:                                                          | 1                           | Applied Arts Diploma:  |                     |              |                               |                    |       |  |  |
| Applied Arts Degree:                                                         | A                           | rch & Town Diploma:    |                     |              |                               |                    |       |  |  |
| MCA Degree:                                                                  |                             | HMCT Diploma:          |                     |              |                               |                    |       |  |  |
| HMCT Decree -                                                                |                             |                        |                     |              |                               |                    |       |  |  |
| FINCT Degreet [                                                              |                             |                        |                     |              |                               |                    |       |  |  |
|                                                                              |                             |                        |                     |              |                               |                    |       |  |  |
|                                                                              |                             |                        |                     |              |                               |                    |       |  |  |
| Click Calculate Security Deposit Button                                      | 1                           |                        |                     |              |                               |                    |       |  |  |

Click on 'Security Deposit Payment' Tab for Online Security Deposit Payment.

| Cuit wew Query Tools Help                                                                                                    |                                                                          |                           |                             |                                            |                          |                |         |
|----------------------------------------------------------------------------------------------------|--------------------------------------------------------------------------|---------------------------|-----------------------------|--------------------------------------------|--------------------------|----------------|---------|
|                                                                                                    |                                                                          |                           |                             |                                            |                          | •              |         |
| ty Deposit Payment:                                                                                                    |                                                                          |                           |                             |                                            |                          |                |         |
| Change Password New/Extension Approval(11-12)                                                                                                    | New/Extension                                                            | Approval(12-13)           | Admin Screen                | New/Extension App                          | oroval 🔻                 |                |         |
| a Deint Application Deposit Click on the Deposite Ison and                                                                                                    | Folget Application                                                       | Depart                    | Servio                      | Request   Annlicat                         | ion Annros               |                |         |
| ט ירוות אףףווכמנוסו אפייסר, כווכא סור רופ אפייסרא גנטו מוס                                                                                                    | Select Application                                                       | Keport.                   | To view secu<br>Payment Sta | rity deposit paymer<br>tus button on the b | it details<br>slow apple | Tiew           |         |
| Institute Details Operational Status Deficiency Applicant                                                                                                    | Deficiency Report                                                        | Print EOA 2011-12         | Print LOR 2012-13           | Print Corrigendum                          | Security Dep             | osit Payment 🔻 |         |
| ep 1 : Security Deposit Payment Options                                                                                                    |                                                                          |                           |                             |                                            |                          | No F           | Records |
| nu 🕶 🔰 Select Mode of Payment                                                                                                    |                                                                          |                           |                             |                                            |                          |                |         |
| <ol> <li>Edit Amount in Amount Field(In case of Part Paymen</li> <li>Check on Declaration to accept the terms and condit</li> <li>Click on the Link " Click Here to Make Payment" to pa</li> <li>After Payment is Successfully Done.Click on "View Tr</li> </ol> | ts).<br>tions and Click on s<br>roceed with the Pa<br>ansaction ID" Butt | save.<br>syments.<br>ton. |                             |                                            |                          |                |         |
| 6. For Part Payments please follow the above Steps ag                                                                                                    | ain.                                                                     |                           |                             |                                            |                          |                |         |
| 7. Once Complete Security Deposit Payment is done, th                                                                                                    | e Application Sub                                                        | Status is sets to "D      | eposit Received"            |                                            |                          |                |         |
| Mode of Payment:                                                                                                    |                                                                          |                           |                             |                                            |                          |                |         |
| ep 2 : Corporate Internet Banking (CIB)-IC                                                                                                    | ICI                                                                      |                           |                             |                                            |                          | No F           | Records |
|                                                                                                    |                                                                          |                           |                             |                                            |                          |                |         |

Select the Mode of Payment from the available set of values

| <del>()</del> - | 🕤 - 🗾 🖻 🏠 🔎 🏡 🥑                                     | 3• 🍃 🖬 • 🛄 🏭 🚳                                                                        | 🥂 – e                          |
|-----------------|-----------------------------------------------------|---------------------------------------------------------------------------------------|--------------------------------|
| AICTE           | - An e-Governance initiative to bring in Transpa    | ncy and Accountability                                                                |                                |
| File E          | dit View Query Tools Help                           |                                                                                       |                                |
|                 | 1                                                   |                                                                                       |                                |
|                 |                                                     |                                                                                       | ▼ ] < <                        |
| 5ecurity        | Deposit Payment:                                    |                                                                                       |                                |
| Home            | New Vocational Application Screen Chang             | Password New/Extension Approval (11-12) New/Extension Approval (12                    | 2-13) New/Extension Approval 🔻 |
|                 | Institute Details 📗 Industry/Organization Details 📗 | perational Status 📲 Deficiency Applicant 📲 Deficiency Report 📲 Print EOA 2011-12 📲 Se | curity Deposit Payment 👻       |
| Ste             | p 1 : Security Deposit Payment Op                   | ions                                                                                  | 1 of 7                         |
| Menu            | J▼ Select Mode of Payment                           |                                                                                       |                                |
|                 | Before making the Payment, Please Refer Pa          | ment Guidelines Document on the Help page of AICTE website.                           |                                |
|                 | Steps for making Payment                            |                                                                                       |                                |
|                 |                                                     |                                                                                       |                                |
|                 | 1. Select Mode of Payment.                          |                                                                                       |                                |
|                 | 2. Edit Amount in Amount Field(In case of Pa        | Payments).                                                                            |                                |
|                 | 3. Check on Declaration to accept the terms         | hditions and Click on save.                                                           |                                |
|                 | 4. Click on the Link " Click Here to Make Payr      | o proceed with the Payments.                                                          |                                |
|                 |                                                     | o proceed man ener of minings                                                         |                                |
|                 | 5. After Payment is Successfully Done.Click o       | rransaction ID" Button.                                                               |                                |
|                 | 6. For Part Payments please follow the above        | again.                                                                                |                                |
|                 | 7. Once Complete Security Deposit Paymen            | he Application Sub Status is sets to "Deposit Received".                              |                                |
| 8               | · · · · · · · · · · · · · · · · · · ·               |                                                                                       |                                |
|                 | Mode of Payment:                                    |                                                                                       |                                |
| Ste             | p 2 : Corporate Internet Banking (                  | Only)<br>Banking(Other Bank<br>IS)-ICICI                                              | 1 of 7                         |
| Menu            | <b>IT</b>                                           |                                                                                       |                                |
|                 | Corporate Internet Banking (CIB) Payment is         | only applicable to ICICI Account Holders with Corporate ID.                           |                                |
| A               | mount (edit amount in case of part paym             | nt): 🖾 Total Security Deposit Amount:                                                 |                                |
|                 | Transact                                            | on Id:                                                                                |                                |
|                 | Pereir                                              | Elan:                                                                                 |                                |

For Corporate Internet Banking(CIB) Edit amount in case of part payments , click on 'Save' button after accepting the Terms and Conditions.

| • 🕞 - 💌             | । 🖻 🏠 🔎 📩 (                      | 19 🗟 - 😓 🖬 - 🗾 🛍                     | -25                       |                                    |                       | 27 - 2                    |
|---------------------|----------------------------------|--------------------------------------|---------------------------|------------------------------------|-----------------------|---------------------------|
| CTE – An e-Goveri   | nance initiative to bring in Tr  | ansparency and Accountability        |                           |                                    |                       |                           |
| e Edit View Qu      | Jery Tools Help                  |                                      |                           |                                    |                       |                           |
|                     | <u>5</u>                         |                                      |                           |                                    |                       | <b>_</b>   🤹 🍳            |
| urity Deposit Payme | ent:                             |                                      |                           |                                    |                       |                           |
| ne New Vocat        | ional Application Screen         | Change Password New/Extension        | Approval (11-12)          | New/Extension Approval (12-        | 13) New/Extensio      | n Approval 🔻              |
|                     |                                  |                                      |                           |                                    | Service Request   Anr | lication Annroval         |
| 6. For Part P       | ayments please follow the        | above Steps again.                   |                           |                                    |                       |                           |
| 7. Once Com         | plete Security Deposit Pay       | ment is done, the Application Sub St | atus is sets to "Depo     | sit Received".                     |                       |                           |
|                     |                                  |                                      |                           |                                    |                       |                           |
|                     | Mode of Payment: C               | IB (ICICI Only)                      |                           |                                    |                       |                           |
|                     | orato Tatornot Dank              | Edit Amoun                           | t in case of              |                                    |                       | 1 of 1                    |
| мер∠: Согр          | orate Internet Bank              | Dart Davmo                           | nt                        |                                    |                       | 1 101 1                   |
| Corporato I         | nternet Ranking (CTR) Davr       | rait rayine                          | iii.                      | ate ID                             |                       |                           |
| corporate i         | ncernet banking (CID) Fayı       | nencis only a                        |                           |                                    |                       |                           |
| Amount (edit        | amount in case of part           | payment): 7,600,000 🔳                | Total Security Dep        | osit Amount: 7,600,000             |                       |                           |
|                     | Т                                | ransaction Id:                       |                           | Click on Say                       | le after acce         | nting                     |
|                     |                                  | Receipt Flag: 🗖                      |                           |                                    |                       | pung                      |
|                     |                                  |                                      |                           | the terms a                        | na conditio           | ns                        |
| For latest terr     | ms & conditions of Corpora       | te Inernet Banking (CIB), Click Here |                           |                                    |                       |                           |
| Click on b          | elow declaration o               | heckbox and click on save            | e to proceed fo           | r payments                         |                       |                           |
| I hereby confi      | rm that I have read the te       | ms and conditions towards payment    | t over internet and I a   | accept the same: 🔽 🛛 Save          |                       |                           |
| Step 3 : Payn       | nent Details   Menu -            | Save View Transaction ID <           | CLICK HERE AFTER SU       | CCESSFUL TRANSACTION.              |                       | 1 - 1 of 1                |
| Payment Id          | Mode of Payment Trans            | action Id TPSL Transaction Payme     | ent Receive Part Payı     | nent Amount                        | Total Amount          | Transaction Date Ba       |
| 251498905           | CIB (ICICI Only)                 |                                      | N 7,600,000               |                                    | 7,600,000             |                           |
|                     |                                  |                                      |                           |                                    |                       |                           |
|                     |                                  |                                      |                           |                                    |                       |                           |
|                     |                                  |                                      |                           |                                    |                       |                           |
|                     |                                  |                                      |                           |                                    |                       |                           |
|                     |                                  |                                      |                           |                                    |                       |                           |
| Licer M             | anual for Vocational Education ( | New Institutes) Post all your AIC    | TE related queries to Hel | ndesk Email belodesk@aicte-inida.c | Post all vo           | ur vocational related 🕨 1 |

Click on the link 'Click Here to Make Payment (ICICI Bank Only)'

| ity Departit December                                                       |                                                                         |                                                                 |                                    |                               |
|-----------------------------------------------------------------------------|-------------------------------------------------------------------------|-----------------------------------------------------------------|------------------------------------|-------------------------------|
| icy Deposic Paymenc;                                                        |                                                                         |                                                                 |                                    |                               |
| e New Vocational App                                                        | lication Screen Change Pass                                             | sword New/Extension Approval (11-12) New/Extens                 | sion Approval (12-13) New/Extensio | n Approval 🔻                  |
| o. Alter Payment is 3                                                       | accessions pone-click on the                                            | # Iransaction ID - Ducton.                                      | Service Request   Ann              | dication Annroval             |
| 6. For Part Payments                                                        | please follow the above Steps                                           | again.                                                          |                                    |                               |
| 7. Once Complete Se                                                         | curity Denosit Payment is don                                           | e, the Application Sub Status is sets to "Deposit Received      | d".                                |                               |
| n once complete se                                                          | and peposier dynamics done                                              |                                                                 |                                    |                               |
| 1                                                                           | Mode of Payment: CIB (ICICI Only)                                       |                                                                 |                                    |                               |
|                                                                             |                                                                         |                                                                 |                                    |                               |
| ep 2 : Corporate I                                                          | nternet Banking (CIB)-                                                  | ICICI                                                           |                                    | 1 of 1                        |
| nu 🔻                                                                        |                                                                         |                                                                 |                                    |                               |
| Corporate Interne                                                           | king (CIB) Payment is only a                                            | applicable to ICICI Account Holders with Corporate ID.          |                                    |                               |
|                                                                             | Amount (adit amount in                                                  | case of part naument), 7 600 000                                | Total Security Deposit Amount: 7.6 | 00.000                        |
|                                                                             |                                                                         |                                                                 | Total Secarcy Deposit Mildark. 7,0 |                               |
|                                                                             |                                                                         |                                                                 |                                    |                               |
|                                                                             |                                                                         | Receipt Flag:                                                   |                                    |                               |
|                                                                             | ons of Corporate Inernet f                                              | Banking (CIB), Click Here                                       |                                    |                               |
| For latest terms                                                            | I hereby confirm that I have                                            | read the terms and conditions towards payment over internet and | d I accept the same: 📈             |                               |
| For latest terms                                                            | ,                                                                       |                                                                 |                                    |                               |
| For latest terms<br>Click Here to N                                         | lake Payment(ICICI E                                                    | Bank Only)                                                      |                                    |                               |
| For latest terms<br>Click Here to M                                         | lake Payment(ICICI E                                                    | Bank Only)                                                      |                                    |                               |
| Click Here to Mep 3 : Payment De                                            | tails   Menu ▼   Save                                                   | View Transaction ID < CLICK HERE AFTER SUCCESSFUL 1             | RANSACTION.                        | 1 - 1 of 1                    |
| For latest terms<br>Click Here to M<br>ep 3 : Payment De<br>Payment Id Mode | Iake Payment (ICICI F<br>tails Menu V Save<br>of Payment Transaction Id | Wiew Transaction ID         < CLICK HERE AFTER SUCCESSFUL 1     | IRANSACTION.<br>nt Total Amount    | 1 - 1 of 1 Transaction Date B |

Click on 'Pay Now' Button to Make Payment (ICICI Bank Only)

| JCTE – An e-Governance initiati                                                            | N , P (⊗ ) ⊗ • ≥ ■ · <mark>_</mark> 12 3                                                                                                    | <b>Ay</b> - 6 3     |
|--------------------------------------------------------------------------------------------|----------------------------------------------------------------------------------------------------|---------------------|
| ile Edit View Query Tools                                                                  | b 172.17.103.65/ChecksumOLL/a.asp - Microsoft Internet Explorer provided by Larsen & Toubro Infoted in the second second seco | h Linuted           |
|                                                                                            | File Yew Favorites Tools Help                                                                                                    | <u></u>             |
|                                                                                            | _ 🖓 - 🔁 🖉 🚱 🎾 Search 🧏 Favorites 🚱 🖾 - 🌽 💭 🛄 🗱 🦓                                                                                                    | 2                   |
| cunty Deposit Payment:                                                                     | Ada http://172.17.103.65/ChecksumDLL/a.asp                                                                                                    | 🚬 🛃 😡               |
| me New Vocational Applica                                                                  |                                                                                                    | *                   |
| 3. ARLET P dyment is Suc                                                                   | PayNow                                                                                                    |                     |
| 6. For Part Payments pl                                                                    | ah                                                                                                    |                     |
| 7. Once Complete Secur                                                                     |                                                                                                    |                     |
|                                                                                            |                                                                                                    |                     |
| Mod                                                                                        | od.                                                                                                    |                     |
| Step 2 : Corporate Int                                                                     |                                                                                                    |                     |
| Menu •                                                                                     |                                                                                                    | -                   |
| Corporate Internet Ban                                                                     |                                                                                                    | -                   |
|                                                                                            |                                                                                                    |                     |
| For latest terms & cond                                                                    | di la la la la la la la la la la la la la                                                                                                    |                     |
| For latest terms & cond<br>Click Here to Ma                                                |                                                                                                    |                     |
| For latest terms & cond<br>Click Here to Ma<br>Step 3 : Payment Deta                       |                                                                                                    | Local intranet      |
| For latest terms & cond<br>Click Here to Ma<br>Step 3 : Payment Deta<br>Payment Id Mode of | di<br>Done<br>Done                                                                                                    | Transaction Date Ba |

You will be redirected to ICICI bank CIB payment Page. Enter Corporate ID/User ID /Password and click on login Button.

|                  |                                       |           |      |       |      | <b>.</b> (2.) |       |      |           |          |      |       |    |   |
|------------------|---------------------------------------|-----------|------|-------|------|---------------|-------|------|-----------|----------|------|-------|----|---|
|                  |                                       | VIII<br>O | tuai | d     | Dar  |               | w     | Cenn | g pa<br>F | 155W     | s l  | oniy) | 17 |   |
| Corporate<br>ID: |                                       | n         | a    | r     | X    | b             | i     | p    | e         | h        |      | 5     | 6  | 0 |
| User ID:         |                                       | a         | z    | Y     | C    | 1             | m     | q    |           | <u>-</u> |      | 2     | 4  | 3 |
| Password:        |                                       | ¢         | <    | 90    | 5    | X             | 1     |      | 1         | $\sim$   | ~    |       | 1  |   |
|                  |                                       | _         | 1    | -     | 1    | 5             | 8     | >    | F         |          | ?    | 33    |    |   |
|                  | Use Virtual keyboard<br>(Recommended) | 0         | +    | £     | *    | *             | #     | ]    | 1         |          | \$   | =     |    |   |
|                  |                                       | E         | ack  | Spac  | e    | Cle           | аг    | Сар  | is Lo     | ck       |      |       |    |   |
|                  |                                       | To kn     | w m  | ore a | bout | Virtu         | ial K | cybo | ord, y    | Click    | Here |       |    |   |

After you have successfully made the payment from your bank account, the below pop up message will be displayed. Click on OK.

| Microsof | Internet Explorer                                                      |
|----------|------------------------------------------------------------------------|
| 1        | Hot Payment Successful. Your Payment Confirmation Number is 0271607903 |
|          | СК                                                                     |

Now you will be redirected to the response page, note down the Transaction Id, you can now close the window.

| http://203.199.118.120/ChecksumDLL/response_tpsl.asp - Microsoft Internet Explorer                                                                                                   |         |
|----------------------------------------------------------------------------------------------------|---------|
| File Edit View Favorites Tools Help                                                                                                    | 27      |
| 🖙 Back 🔹 🚽 - 🕲 📴 🚮 🥘 Search 📧 Favorites 🦪 🛃 - 🚑 🗹 🔊                                                                                                    |         |
| Address 😰 http://203.199.118.120/ChecksumDLL/response_tpsl.asp                                                                                                    | • 🕅 •   |
| Transaction Id : 2051687<br>Response Message :<br>Your Transaction is Successful, Please Refer this Transaction Id for further communication<br>Thank you, Please close this window. |         |
| ) Done                                                                                                    | nternet |

Now click on the View Transaction ID button to view the transaction id.

| ep 3; Paymen | ndetails M       | lenu 🕶 🔰  | Save C    | Query View Tra  | nsaction ID | - | 1         |                | Longer Longer | 10000     |
|--------------|------------------|-----------|-----------|-----------------|-------------|---|-----------|----------------|---------------|-----------|
| Payment Id I | Payment Mode     | Bank Tran | saction T | PSL Transaction | Receipt     | ۷ | Amount    | ICICI Cheque # | PO Number     | Bank Name |
| 756471054    | CIB (ICICE Only) | 2051687   |           |                 | ¥.          |   | 2,400,000 |                |               |           |
|              |                  |           |           |                 |             |   |           |                |               |           |

Now in the Application you can observe that Transaction ID and Receipt Flag, Transaction Date are populated. The Payment has been successfully done.

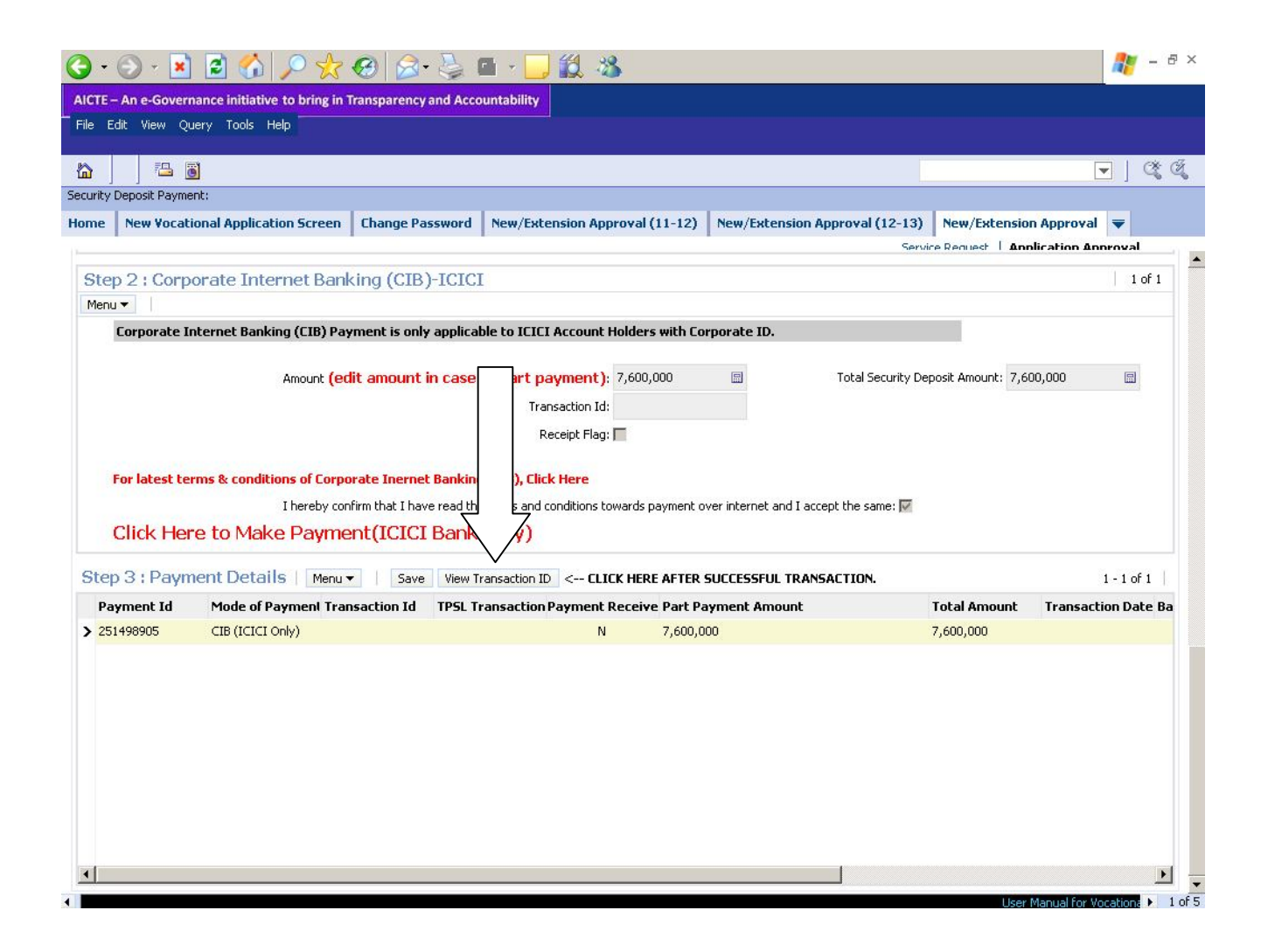

Note : If you are doing Part payment then repeat the above steps for each payment.

Once your payment for the entire amount is done then you can observe that the sub status of the application is Changed to **"Deposit Received"**.

| AICTE Web Portal - Microsoft Inter                                                                    | rnet Explorer provided by La                                          | arsen & Toubro Infotech Limited          |                          |                                                  | _                     | 8)    |
|----------------------------------------------------------------------------------------------------|-----------------------------------------------------------------------|------------------------------------------|--------------------------|--------------------------------------------------|-----------------------|-------|
| Ale cuic view ravorices roois                                                                         |                                                                       |                                          | 44 v.                    |                                                  |                       |       |
|                                                                                                    |                                                                       |                                          | <b>14</b>                |                                                  | - Co. 18              | der 3 |
| AlCTE - Bringing e-Governance to en                                                                   | sure transnarency                                                     | U=LUGIN85WEPL=185WE15=15543172           | 00970                    |                                                  |                       |       |
| File Edit View Query Tools Help                                                                       |                                                                       |                                          |                          |                                                  |                       |       |
|                                                                                                    |                                                                       |                                          |                          |                                                  |                       |       |
| 🏠 ] ] 📇 🗃                                                                                             |                                                                       |                                          |                          |                                                  | 💽 ] 🗳                 | S.    |
| AICTE New Application form Part A:                                                                    |                                                                       |                                          |                          |                                                  |                       |       |
| Home Change Password New/E                                                                            | extension Approval(11-12)                                             | New/Extension Approval(12-13)            | Admin Screen New/Ex      | xtension Approval 🔻                              |                       |       |
| Application-Header                                                                                    |                                                                       |                                          | 4nnli<br>TO VIEW 11-12/1 | ication Approval<br>12-13 APPLICATION(CLICK HERE | >)   🚺 1 of 1+ 🕨      |       |
| Menu   New Application Sav                                                                            | e                                                                     | ed to Payment Create 2012-2013 /         |                          | STATUS Query Results                             |                       |       |
| Current Application Numbers                                                                           | 1 1000007                                                             | Current Chalture                         | Forwarded to FC fo       | 2 Data Evpart Comitton Vicity                    |                       |       |
| Permanent Institute Id:                                                                               | 1-1203337                                                             |                                          | Deposit Pereived         | Cher Expert Connictee visit.                     | Extension-Expansio    |       |
| Academic Vear                                                                                         | 2011-2012                                                             |                                          | 17/01/2010               | 2 Application Team:                              |                       |       |
| Academic real.                                                                                        | 2011-2012                                                             | Application Submitted on:                | 17/01/2010               | Appeal Requested Date:                           |                       |       |
| For All New Diploma/Degree Ins                                                                        | titute                                                                | Attend Scrutiny Committee On:            |                          | Closed:                                          |                       |       |
| Have You Been Issued LOI Last Year?                                                                   | ?: <b>▼</b>                                                           | Acting benduity committee on.            |                          | closed.                                          |                       |       |
| Reference Id #:                                                                                       |                                                                       |                                          |                          |                                                  |                       |       |
| Check any of the below if Previo                                                                      | ous Payment Details are                                               |                                          | Processing Fee Payme     | Processing Fee Payment Details                   |                       |       |
|                                                                                                    | -                                                                     |                                          | Total Processing Fee:    |                                                  |                       |       |
| New Institute:                                                                                        | -                                                                     |                                          | Processing Fee Paid:     |                                                  |                       |       |
| No Previous Application Submitted:                                                                    | -                                                                     |                                          | Balance Processing Fee:  |                                                  |                       |       |
| Govt/Govt-Aided/University Managed                                                                    |                                                                       |                                          | To view payment det      | aile click on View Dayment G                     | tatue                 |       |
| Declaration                                                                                           |                                                                       |                                          | button on the below a    | ans click on thew Paymences<br>applet            | tatus                 |       |
| I hereby declare that I have ve<br>the system generated deficienc<br>processing for the year 2012 - 2 | rified the data entered in al<br>:y report and wish to submi<br>2013. | l fields and verified<br>t the same for  | Security Deposit Fee     | Payment Details                                  |                       |       |
| Turn damakan dikin katu dama Turikan                                                                  | t tha analization on Dautal a                                         |                                          |                          |                                                  |                       |       |
| cational Education (AICTE Approved Ins                                                                | stitutes) User Manual f                                               | or Vocational Education (New Institutes) | User Manual for SKP #    | Applications Post all yo                         | ur AICTE related qu 🕨 | 1 of  |
|                                                                                                    |                                                                       |                                          |                          |                                                  | 🔮 Internet            |       |

## Note :-

For Institutes which have Corporate Internet Banking access from respective banks having **Maker/Checker/Authorizer Levels**, care should be taken that all individuals **approve** the payment for AICTE. The above is applicable to all Corporate Internet Banking payments made **via ICICI Bank** or **via any other Bank** mentioned in List of Banks available for payment.

For queries related to issues faced in Payments, you can send mail to payment.query@aicte-india.org containing the following details:

- 1. Date & Time of Payment
- 2. Name of the Bank
- 3. Name of Account Holder
- 4. Account Number
- 5. Mode of Payment (CIB or Retail Banking)
- 6. Payment Conformation Number
- 7. Amount
- 8. Bank Transaction Id
- 9. TPSL Transaction Id (applicable for payments via CIB/Retail Banking(Other

## Banks))

- **10. Application Number** 
  - 11. Payment Id